# Configurare i percorsi statici con FDM

# Sommario

| Introduzione     |  |
|------------------|--|
| Prerequisiti     |  |
| Requisiti        |  |
| Componenti usati |  |
| Configurazione   |  |
| Configurazioni   |  |
| Verifica         |  |

## Introduzione

In questo documento viene descritto come configurare route statiche in Firepower Device Manager (FDM).

# Prerequisiti

### Requisiti

È consigliabile conoscere i seguenti argomenti:

• Configurazione iniziale di Cisco Secure Firewall Threat Defense.

### Componenti usati

Le informazioni di questo documento si basano sulla versione del software:

• Firepower Threat Defense versione 7.0.5.

Le informazioni discusse in questo documento fanno riferimento a dispositivi usati in uno specifico ambiente di emulazione. Su tutti i dispositivi menzionati nel documento la configurazione è stata ripristinata ai valori predefiniti. Se la rete è operativa, valutare attentamente eventuali conseguenze derivanti dall'uso dei comandi.

# Configurazione

### Configurazioni

Passaggio 1. Fare clic su Device (Dispositivo), quindi selezionare Routing (Routing).

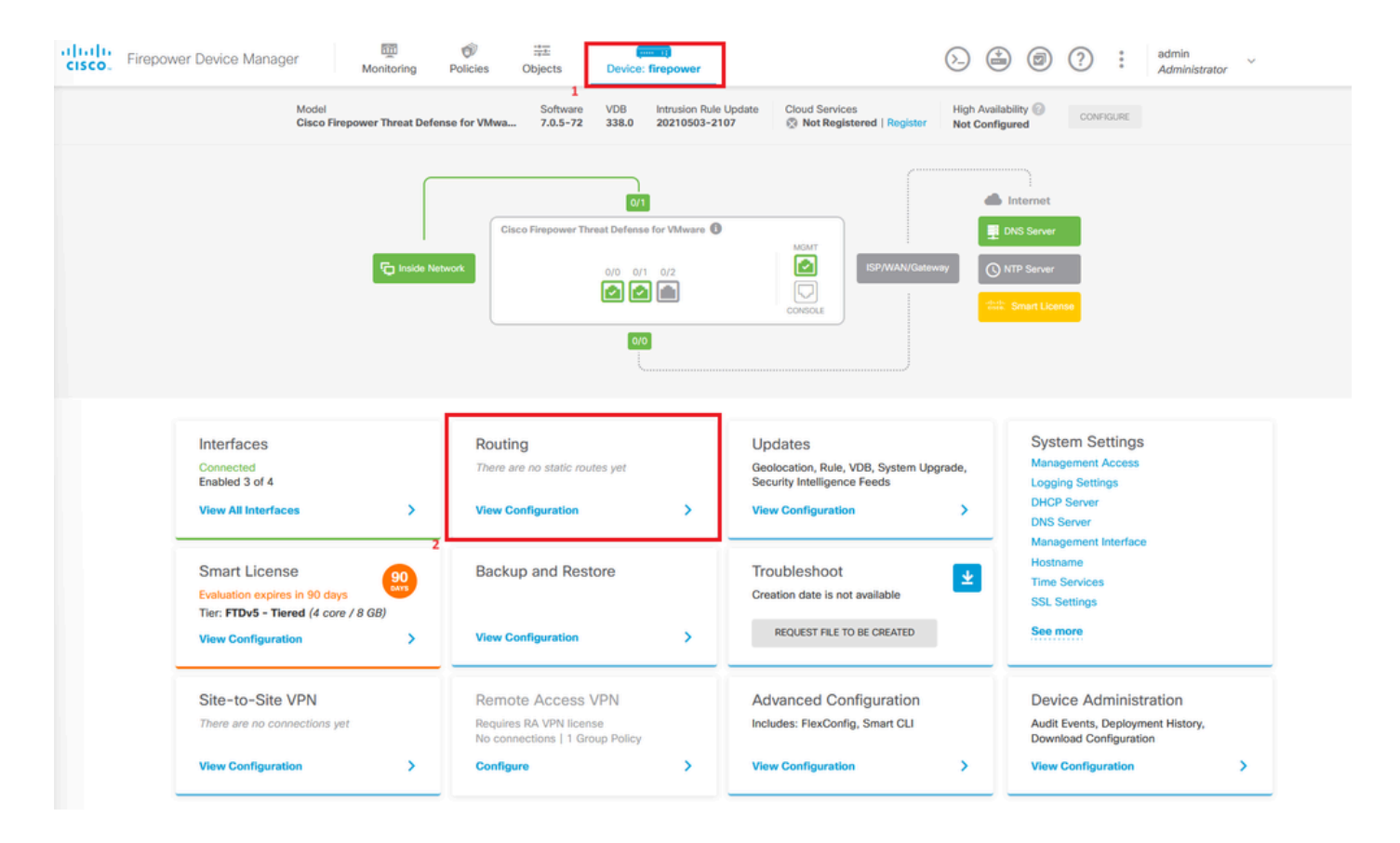

Passaggio 2. Fare clic sull'icona più (+) per aggiungere la route statica.

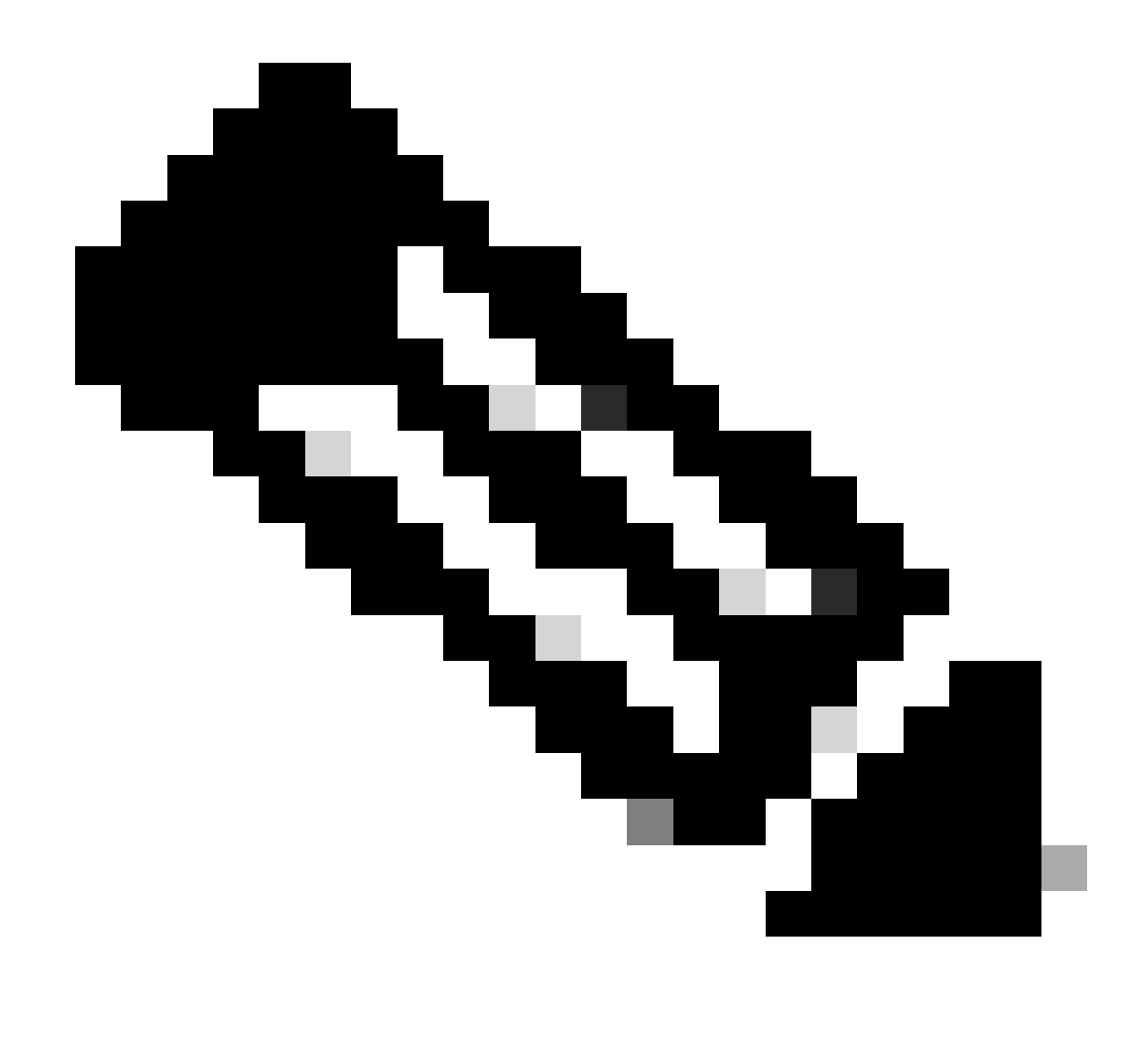

Nota: se si dispone di router virtuali, accertarsi di aver selezionato il router virtuale corretto.

| repower Devi | ice Manager      | Monitoring | Policies Of  | bjects Device: fireg         | ower                                                                                                 | $\odot$         | ۵ ۵ ?         | * admin ~<br>* Administrator |
|--------------|------------------|------------|--------------|------------------------------|----------------------------------------------------------------------------------------------------|-----------------|---------------|------------------------------|
| Rout         | ting             |            |              |                              |                                                                                                    |                 |               |                              |
| Add          | Multiple Virtual | Routers    |              |                              |                                                                                                    | ~               | >_ Commands ~ | BGP Global Settings          |
| Static R     | Routing BGP      | OSPF EIGRP | ECMP Traffic | Zones                        |                                                                                                    |                 |               |                              |
|              |                  |            |              |                              |                                                                                                    |                 |               | _                            |
|              |                  |            |              |                              |                                                                                                    | <b>T</b> Filter |               | +                            |
| •            | NAME             | INTERFACE  | IP TYPE      | NETWORKS                     | GATEWAY IP                                                                                           | Filter          | METRIC        | ACTIONS +                    |
|              | NAME             | INTERFACE  | IP TYPE      | NETWORKS                     | GATEWAY P                                                                                            | Filter          | METRIC        | ACTIONS                      |
| •            | NAME             | INTERFACE  | IP TYPE      | NETWORKS<br>Ther<br>Start by | GATEWAY #                                                                                            | Filter          | METRIC        | ACTIONS                      |
|              | NAME             | INTERFACE  | IP TYPE      | NETWORKS<br>Ther<br>Start by | GATEWAY IP<br>a are no static routes yet.<br>creating the first static route.<br>CREATE STATIC ROUTE | Filter          | METRIC        | ACTIONS +                    |

Passaggio 3. Continuare a configurare le proprietà della route statica.

- Nome: nome della route.
- Descrizione (facoltativa): informazioni dettagliate sul percorso.
- Interfaccia: selezionare l'interfaccia a cui inviare il traffico.
- Protocollo: specifica il protocollo di routing.
- Reti: nell'elenco delle reti disponibili selezionare o creare l'oggetto di rete delle reti di destinazione.
- Gateway: selezionare o creare l'oggetto di rete con l'indirizzo IP dell'host a cui inviare tutto il traffico. Immettere i valori per Nome e Host.

| Add Network Object                                             |        | 0  | ×   |
|----------------------------------------------------------------|--------|----|-----|
| Name<br>ISP2                                                   |        |    |     |
| Description                                                    |        |    | 11. |
| Type  Host                                                     |        |    |     |
| 192.168.21<br>e.g. 192.168.2.1 or 2001:DB8::0DB8:800:200C:417A |        |    |     |
|                                                                | CANCEL | ок |     |

- Metrica: immettere un valore compreso tra 1 e 254 per la distanza amministrativa. Ricordate che più il valore è basso, più la strada è preferita rispetto ad altre.
- Monitoraggio SLA (facoltativo): se si desidera garantire che la route sia sempre disponibile, è necessario configurare questo campo. Questa opzione funziona solo con il protocollo IPV4.

# Add Static Route

### Name

Syslog\_Servers

### Description

Interface

outside2 (GigabitEthernet0/2)

IPv6

### Protocol

IPv4

### Networks

+

D IPv4-Private-172.16.0.0-12

# Gateway Metric ISP2 ~ 1 SLA Monitor Applicable only for IPv4 Protocol type Please select an SLA Monitor ~ CANCEL OK

• Fare clic su OK per completare l'operazione.

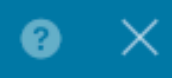

Passaggio 4. Fare clic su Deployment (Distribuzione).

| cisco. | Firepower Device Manager  | Monito   | ring Policies | ∰E<br>Objects | Device: firepowe | er            | 6              | 0 0           | • admin<br>• Admini | istrator 🗸   |
|--------|---------------------------|----------|---------------|---------------|------------------|---------------|----------------|---------------|---------------------|--------------|
|        | Device Summary<br>Routing |          |               |               |                  |               |                |               |                     |              |
|        | Add Multiple Virtua       | Routers  |               |               |                  |               | ~              | >_ Commands ~ | BGP Glo             | bal Settings |
|        | Static Routing BGP        | OSPF EIG | RP ECMP       | Traffic Zones |                  |               |                |               |                     |              |
|        | 1 route                   |          |               |               |                  |               | <b>T</b> Filte | at.           |                     | +            |
|        | N NAME                    |          |               | INTERFACE     | IP TYPE          | NETWORKS      | GATEWAY IP     | SLA MONITOR   | METRIC              | ACTIONS      |
|        | 1 Syslog_Servers          |          |               | outside2      | IPv4             | 172.16.0.0/12 | 192.168.2.1    |               | 1                   |              |

### Passaggio 5. Distribuire il criterio.

| P | ending Changes                                                                         |                                                                                                    | •   | ×      |
|---|----------------------------------------------------------------------------------------|----------------------------------------------------------------------------------------------------|-----|--------|
| 0 | Last Deployment Completed Successfully<br>30 Jan 2024 12:30 PM. See Deployment History |                                                                                                    |     |        |
|   | Deployed Version (30 Jan 2024 12:30 PM)                                                | Pending Version                                                                                                    | •   | LEGEND |
| Đ | Static Route Added: Syslog_Servers                                                     |                                                                                                    |     |        |
|   | -<br>-<br>iface:<br>-                                                                  | <pre>metricValue: 1 ipType: IPv4 name: Syslog_Servers outside2</pre>                                                                                                    |     |        |
|   | - networks:                                                                            | ISP2<br>IPv4-Private-172.16.0.0-12                                                                                                    |     |        |
| Ø | Physical Interface Edited: outside2                                                    |                                                                                                    |     |        |
|   | enabled: false                                                                         | <pre>true ipv4.ipAddress[0].standbyIpAddress: ipv4.ipAddress[0].netmask: 255.255.255.0 ipv4.ipAddress[0].ipAddress: 192.168.2.2 ipv6.ipAddresses[0].standbyIpAddress: ipv6.ipAddresses[0].ipAddress: name: outside2 ipv6.linkLocalAddress.standbyIpAddress: ipv6.linkLocalAddress.ipAddress:</pre> |     |        |
| C | Network Object Added: ISP2                                                             |                                                                                                    |     |        |
|   |                                                                                        | value: 192.168.2.1<br>isSystemDefined: false<br>dnsResolution: IPV4_AND_IPV6<br>name: ISP2                                                                                                    |     |        |
| N | MORE ACTIONS V                                                                         | CANCEL DEPLOY N                                                                                                    | wow | ~      |

# Verifica

Per verificare se questa impostazione è stata applicata correttamente, è necessario accedere al dispositivo tramite CLI.

Nella CLI, eseguire il comando show running-config route.

```
> show running-config route
route outside2 172.16.0.0 255.240.0.0 192.168.2.1 1
```

Verificare se il ciclo di lavorazione è incluso nella tabella di routing tramite il comando show route.

| > snow                | route                                                                                                    |
|-----------------------|----------------------------------------------------------------------------------------------------|
| Codes:                | L - local, C - connected, S - static, R - RIP, M - mobile, B - BGP<br>D - EIGRP, EX - EIGRP external, O - OSPF, IA - OSPF inter area<br>N1 - OSPF NSSA external type 1, N2 - OSPF NSSA external type 2<br>E1 - OSPF external type 1, E2 - OSPF external type 2, V - VPN<br>i - IS-IS, su - IS-IS summary, L1 - IS-IS level-1, L2 - IS-IS level-2<br>ia - IS-IS inter area, * - candidate default, U - per-user static route<br>o - ODR, P - periodic downloaded static route, + - replicated route<br>SI - Static InterVRF |
| oa cena)              | of fast resort is not set                                                                                                    |
| S<br>C<br>L<br>C<br>L | 172.16.0.0 255.240.0.0 [1/0] via 192.168.2.1, outside2<br>192.168.2.0 255.255.255.0 is directly connected, outside2<br>192.168.2.2 255.255.255.255 is directly connected, outside2<br>192.168.45.0 255.255.255.0 is directly connected, inside<br>192.168.45.1 255.255.255.255 is directly connected, inside                                                                                                    |

### Informazioni su questa traduzione

Cisco ha tradotto questo documento utilizzando una combinazione di tecnologie automatiche e umane per offrire ai nostri utenti in tutto il mondo contenuti di supporto nella propria lingua. Si noti che anche la migliore traduzione automatica non sarà mai accurata come quella fornita da un traduttore professionista. Cisco Systems, Inc. non si assume alcuna responsabilità per l'accuratezza di queste traduzioni e consiglia di consultare sempre il documento originale in inglese (disponibile al link fornito).